## Практична робота 1.2

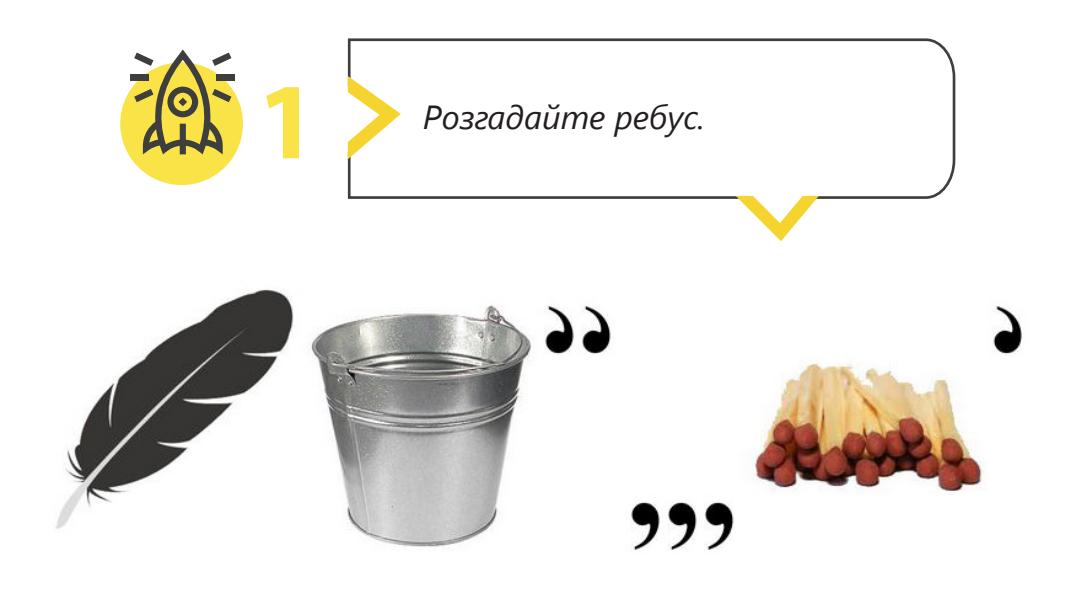

Змініть налаштування операційної системи, щоб вона виглядала так, як вам подобається.

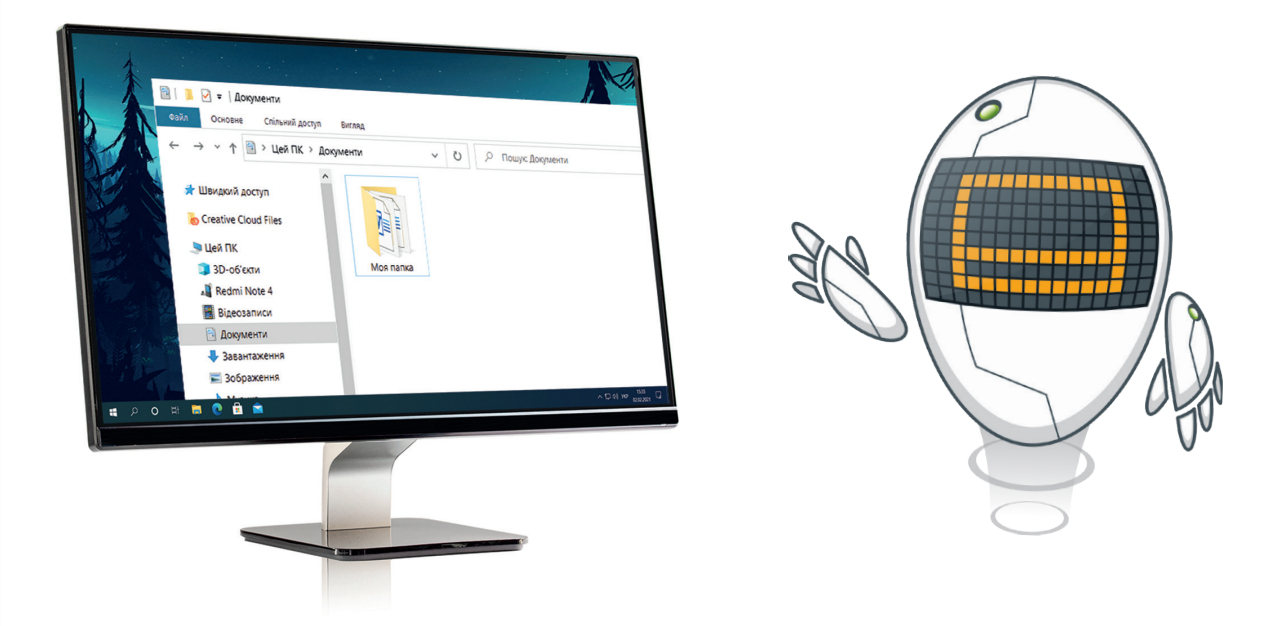

## Практична робота 1.2

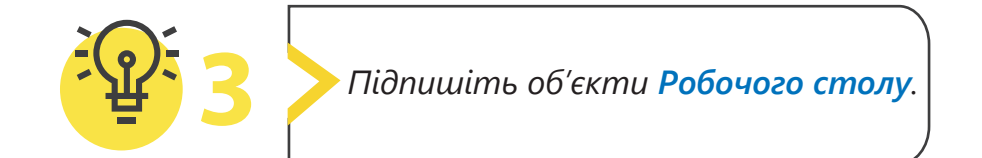

- Запустіть програму Paint.

(2) Відкрийте файл з ім'ям «Робочий стіл», збережений на вашому комп'ютері.

Використовуючи інструмент Прозоре виділення, перемістіть назви в потрібні місця. За необхідності домалюйте стрілку.

- 3бережіть малюнок у потрібне місце.
- (5) Домалюйте піктограми, які б ви хотіли бачити на Робочому столі.

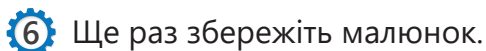

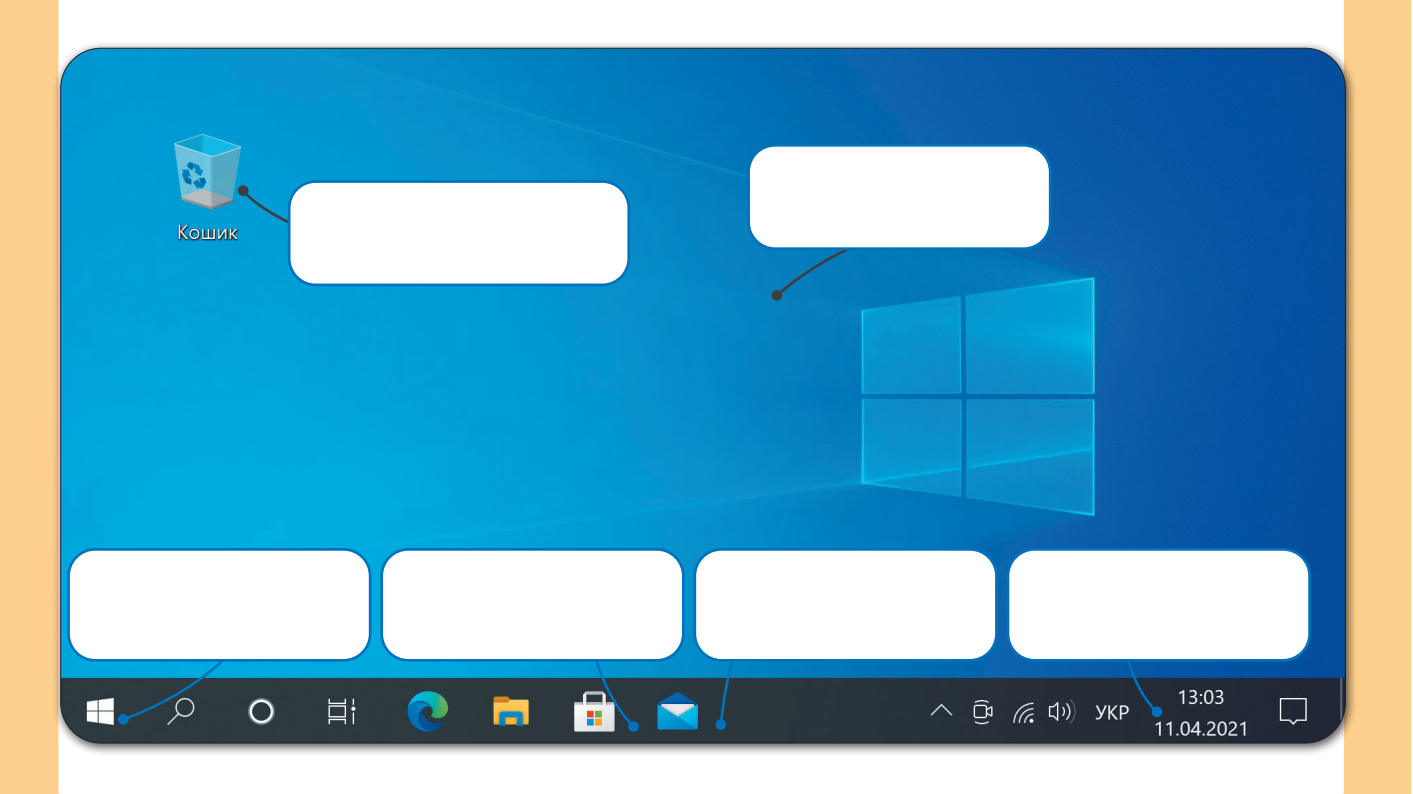